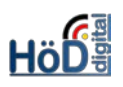

# Update zu Tests in ILIAS 5.4

## Grundsätzliches zum Thema:

• Es sind einige neue Optionen im Fragenpool für Tests und im Test hinzugekommen.

## Seiteneditor in den Objekten "Fragenpool für Tests" und "Test":

 Werden Fragen im Fragenpool und/oder im Test direkt erstellt, wird zu Beginn der ILIAS-Seiteneditor als alternative Darstellungsmöglichkeit (nur) <u>für Rückmeldungen und Lö-</u> <u>sungshinweise</u> angeboten. Dadurch wird z.B. das Einbinden von Videos als Rückmeldung möglich. Für die Formulierung der Fragen bleibt es bei dem bisherigen Rich-Text-Editor.

| T<br>St | estpo<br>atus: Offlin      | e<br>e                                       |                                                          |                                     |                            |                                |                                     |                                          |
|---------|----------------------------|----------------------------------------------|----------------------------------------------------------|-------------------------------------|----------------------------|--------------------------------|-------------------------------------|------------------------------------------|
| Fragen  | Info                       | Einstellungen                                | Druckansicht                                             | Metadaten                           | Export                     | Rechte                         |                                     |                                          |
| FRAGE I | ERSTEL                     | LEN                                          |                                                          |                                     |                            |                                |                                     |                                          |
|         | F                          | ragetyp Mu                                   | ultiple Choice                                           | ~                                   |                            |                                |                                     |                                          |
| Rück    | Ec<br>cmeldung<br>.ösungsh | litor für OR<br>gen und r<br>inweise IL<br>r | ich-Text-Editor fü<br>utzen<br>IAS-Seiteneditor<br>utzen | ür das Editieren<br>für das Editien | n von Rücki<br>ren von Rüc | meldungen und<br>ckmeldungen u | l Lösungsl<br>nd Lösung<br>Erstelle | hinweisen<br>gshinweisen<br>en Abbrechen |
|         |                            |                                              |                                                          |                                     |                            |                                |                                     |                                          |
| Fragenp | ool für Tests              | s Seite bearbeite                            | n Vorschau F                                             | rage bearbeiten                     | Rückmeldu                  | ng                             |                                     |                                          |
| RÜCKME  | LDUNG                      | ZUR RICHT <mark>I</mark> GE                  | N LÖSUNG                                                 |                                     |                            |                                |                                     |                                          |
| R       | ichtige Lös                | ung Inhalt bear                              | beiten                                                   |                                     |                            | _                              | 1                                   |                                          |
| M       | indestens (                | eine Inhalt bear                             | beiten                                                   |                                     |                            |                                |                                     |                                          |
|         | Text einfü<br>Bild/Audio   | gen<br>p/Video einfügen                      | N<br>Stat                                                | eu: Multi<br>:us: Offline           | ple Cho                    | pice                           |                                     |                                          |
|         | Dateiliste                 | einfügen                                     | Zurück :                                                 | zur aufrufenden F                   | rage Seite                 | Bearbeiten                     | Verlauf                             | Zwischenablage                           |
| 3       | Datentab                   | elle einfügen<br>e Tabelle einfügen          | 50                                                       |                                     |                            |                                |                                     |                                          |
|         | Erweiterte                 | e Liste einfügen                             |                                                          |                                     |                            |                                |                                     |                                          |
| 2       | Spaltenlay                 | out einfügen                                 | e                                                        |                                     | +                          | Klicken Sie hier, un           | n Inhalte hinz                      | uzufügen.                                |
|         | Block einf                 | ügen                                         | -                                                        |                                     |                            |                                |                                     |                                          |
|         | Akkordeo                   | n eintügen<br>es Bild einfügen               | + Klick                                                  | ken Sie auf einen Pl                | atzhalter, um e            | in neues Element hir           | nzuzufügen.                         |                                          |

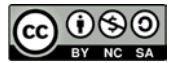

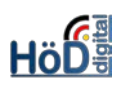

#### Kommentare im Fragenpool für Tests:

- •
- Im Fragenpool ist es jetzt möglich, Kommentare direkt zu den einzelnen Fragen abzugeben. Das ist z.B. sinnvoll, wenn Kolleg\*innen die Fragen gegenlesen sollen oder man selbst einfach noch etwas zur Frage notieren möchte.
- Möglich ist dies unter den Aktionen rechts neben jeder Frage.

| Erzeugt         | Aktualisiert    | Bearbeitungsdaue | er (00:02:00) Aktionen |
|-----------------|-----------------|------------------|------------------------|
| Heute,<br>11:11 | Heute,<br>11:12 | 00:01:00         | Aktionen 🗸             |
| 11.11 11.12     |                 |                  | Vorschau               |
| Heute,          | Heute,          | 00:01:00         | Frage bearbeiten       |
| 11:14           | 11:20           |                  | Seite bearbeiten       |
|                 |                 |                  | Verschieben            |
|                 |                 |                  | Kopieren               |
|                 |                 |                  | Löschen                |
|                 |                 |                  | Rückmeldung            |
|                 |                 |                  | Lösungshinweise        |
|                 |                 |                  | Kommentare             |

• Allerdings muss das Kommentieren zuerst zugelassen/aktiviert werden.

arbeiten gegeben werden. Erst dann sind Kommentare möglich.

| ÖFFENTLICHE KOMMENTARE                                                                                                    | ×     |
|----------------------------------------------------------------------------------------------------|-------|
| Die öffentliche Kommentarfunktion ist für dieses Objekt zur Zeit nicht aktiviert.                                                       |       |
| Öffentliches Kommentieren aktivieren                                                                                                    |       |
| • Wichtig: Sollen andere Personen kommentieren können, müssen<br>ihnen <u>zusätzlich</u> im Fragenpool auch das Recht Einstellungen be- | eiten |

Hier der Kommentar:

| ÖFFENTLICHE KOMMENTAF                    | RE                   |                 |                 | ×                            |                       |
|------------------------------------------|----------------------|-----------------|-----------------|------------------------------|-----------------------|
| TESTPOOL                                 |                      |                 |                 |                              |                       |
| Bisher wurde noch kein Kommentar ab      | ogegeben.            |                 |                 |                              |                       |
| Die 2. Antwortmöglichkeit ist m.E. nicht | eindeutig genug forr | muliert. Ich s  | chlage vor      | 11                           |                       |
| Kommentar binzufügen                     | Kommentare           | Erzeugt         | Aktualisiert    | Bearbeitungsdauer (00:02:00) | Aktionen              |
| Kommental minzolagen                     | <b>=</b> 1           | Heute,<br>11:11 | Heute,<br>11:12 | 00:01:00                     | Aktionen <del>-</del> |
| Öffentliches Kommentieren ausschalten    | _                    | Houto           | Houto           | 00:01:00                     |                       |
| <ul> <li>Hier die Ansicht im</li> </ul>  |                      | 11:14           | 11:20           | 00.01.00                     | Aktionen 🔻            |
| Fragenpool. Durch An-                    |                      |                 |                 |                              |                       |

klicken des Kommentarsymbols wird der Kommentar sichtbar.

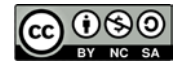

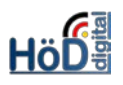

#### Geänderte Auswertungsmöglichkeiten im Objekt Test:

• Es gibt zwei neue Registerkarten, das **Dashboard** und die **Ergebnisse** - anstelle der bisherigen Registerkarte **Teilnehmer**.

| <b>Thema 6: Vorauszahlungen</b><br>Test zum Abschluss des Themas ESt-Vz. | <b>Thema 6: Vorauszahlungen</b><br>Test zum Abschluss des Themas CSLVZ. |
|--------------------------------------------------------------------------|-------------------------------------------------------------------------|
| Fragen Info Einstellungen Teilnehmer Lernfortschritt                     | Fragen Info Einstellungen Dashboard Ergebnisse Lernfortschritt          |
| Neuen Testdurchlauf starten Testergebnisse anzeigen                      | Neuen Testdurchlauf starten                                             |
|                                                                          |                                                                         |

ILIAS 5.3

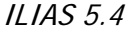

• Im **Dashboard** werden nun die Teilnehmer des Tests angezeigt, einschl. der Anzahl der Durchläufe etc.

| Fragen                        | Info              | Einstellungen             | Dashboard         | Ergebnisse                             | Lernfortschritt                   | Manuelle Bew    | ertung                    | 🔻        |
|-------------------------------|-------------------|---------------------------|-------------------|----------------------------------------|-----------------------------------|-----------------|---------------------------|----------|
| Alle Tes                      | tdurchläu         | fe beenden                |                   |                                        |                                   |                 |                           |          |
| <b>TEILNE</b><br>(1 - 100 von | HMER<br>156) zuri | ick <b>  weiter Seite</b> | 1 ~               |                                        |                                   |                 |                           | Zeilen 🗸 |
| Name                          | E                 | Benutzername              | Test<br>gestartet | Bereits<br>durchgeführ<br>Testdurchläu | te Unbeendete<br>Ife Testdurchlau | r<br>uf Beendet | Letzter<br>Zugriff        |          |
|                               |                   |                           | Ø                 | 2 Durchläufe                           | e Nein                            | <               | 14. Jan<br>2020,<br>07:10 |          |
|                               |                   |                           | <                 | 3 Durchläufe                           | e Nein                            | •               | 13. Jan<br>2020,          |          |

• Die Ergebnisse erlauben eine genaue Analyse der Antworten/Resultate aller Teilnehmer oder der eigenen Testergebnisse.

| Frag        | gen     | Info             | Einstellungen          | Dashboard    | Ergeb              | nisse Ler                 | nfortschritt M         | Manuelle Bew        | ertung S | Statistik Verlau          | ıf <del>v</del>     |
|-------------|---------|------------------|------------------------|--------------|--------------------|---------------------------|------------------------|---------------------|----------|---------------------------|---------------------|
| <u>Alle</u> | Teilneh | imer 1           | festergebnisse         |              |                    |                           |                        |                     |          |                           |                     |
| Те          | estdate | en aller 1       | Teilnehmer löschen     |              |                    |                           |                        |                     |          |                           |                     |
| ERG         | EBN     | IISSE<br>56) zur | UND NOTEN              | 1 ~          |                    |                           |                        |                     |          |                           | Zeilen <del>-</del> |
| <b>r</b> *  | Erget   | onisüber         | rsicht (bewerteter Tes | stdurchlauf) | *                  | Ausführen                 |                        |                     |          |                           |                     |
|             | Name    | e 🕇              | Benutzernam            | Bew<br>Dur   | verteter<br>chlauf | Durchlauf<br>beendet      | Beantwortete<br>Fragen | Erreichte<br>Punkte | Ergebnis | Bewertung                 | Note                |
|             |         |                  |                        | Dur<br>2     | chlauf             | 14. Jan<br>2020,<br>07:10 | 1 von 4                | 24 von<br>56        | 42.86 %  | <b>⊗</b><br>Durchgefallen | nicht<br>bestanden  |
|             |         |                  |                        | Dur<br>3     | chlauf             | 13. Jan<br>2020,<br>20:13 | 1 von 4                | 17 von<br>56        | 30.36 %  | Durchgefallen             | nicht<br>bestanden  |

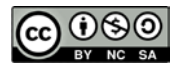

 Es sind die drei nebenstehenden verschiedenen Ansichten möglich.
 Die Ergebnisübersicht zeigt alle Teilnehmer an, während für die Antworten und die detaillierten Testergebnisse bestimmte Teilnehmer auszuwählen sind. Zusätz-

| <b>ER(</b><br>(1 - 1 | GEBNISSE UND NOTEN<br>00 von 156) zurück   weiter Seite 1 ~ |           |  |  |
|----------------------|-------------------------------------------------------------|-----------|--|--|
| P                    | Ergebnisübersicht (bewerteter Testdurchlauf) ~              | Ausführen |  |  |
|                      | Ergebnisübersicht (bewerteter Testdurchlauf)                | Durchlauf |  |  |
|                      | Antworten (bewerteter Testdurchlauf)                        | beendet   |  |  |
|                      | Detaillierte Testergebnisse (bewerteter Testdurchlauf)      |           |  |  |
|                      | Testdaten löschen                                           |           |  |  |

lich können hier auch die **Testdaten** einzelner Teilnehmer **gelöscht** werden.

 <u>Wichtig:</u> Welcher Testlauf angezeigt wird, ist von den Einstellungen im Test abhängig. Das kann z.B. der letzte oder der beste Testlauf sein. Gewissheit über alle Testläufe erhält man über das blaue Menü am Ende der jeweiligen Zeile. Dort geht es zu den eigentlichen Testergebnissen (aller Läufe).

| Bewertung           | Note                   |   |
|---------------------|------------------------|---|
| S<br>Durchgel<br>Te | nicht<br>estergebnisse | - |
|                     |                        |   |

| ÜBERSICHT DER<br>(1 - 2 von 2) | TESTDUR   | CHLÄUFE             |                     |                  |                | Zeilen 🗸                   |
|--------------------------------|-----------|---------------------|---------------------|------------------|----------------|----------------------------|
| Bewerteter<br>Durchlauf        | Durchlauf | Datum               | Beantwortete Fragen | Erreichte Punkte | Prozent gelöst | -                          |
|                                | 1         | 12. Jan 2020, 14:10 | 4 von 4             | 50 von 56        | 89.29%         | Detaillierte<br>Ergebnisse |
| 8                              | 2         | 14. Jan 2020, 07:10 | 1 von 4             | 24 von 56        | 42.86%         | Detaillierte<br>Ergebnisse |
| (1 - 2 von 2)                  |           |                     |                     |                  |                |                            |

• Hinweis: Zu der Registerkarte Ergebnisse gelangt man auch von der Registerkarte **Fragen** über einen dort angezeigten Link.

#### Neue Einstellungen im Test:

- Bereich **Darstellung**: Auch ein Test lässt sich mit einem **Kachelbild** aufrufen. (Näheres dazu in der separaten Beschreibung der Kacheloptik.)
- Bereich Durchführung Verhalten der Frage: Die bisherigen Optionen zu den direkten Rückmeldungen sind weggefallen. Stattdessen ist nur noch eine einzige Einstellung möglich, die Rückmeldungen entweder anzeigen lässt oder nicht.

Direkte Rückmeldung Sofern Fragen mit Rückmeldungen versehen sind, stehen diese den Teilnehmern während des Tests zur Verfügung.

- Bereich Durchführung Verhalten der Frage: Auch der bisherige Teil zu den "Antworten nach Rückmeldung festschreiben" ist neugestaltet worden und nun unter Teilnehmerantworten zu finden. Dabei wurden die beiden letzten Optionen neu gefasst.
- Durch die neuen Einstellungsmöglichkeiten Antworten bei Anzeige der Folgefrage festschreiben (bzw. Antworten bei Anzeige von Rückmeldungen oder der Folgefrage festschreiben) gibt es an dieser Stelle "kein Zurück" mehr im Test, wenn die Folgefrage angefordert wird.

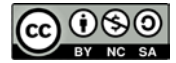

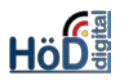

 Dadurch sind fallbasierte Tests (sog. Key-Feature-Tests) möglich. Zu einer Situation sind dabei mehrere Fragen hintereinander zu beantworten, d.h. die aufeinander aufbauenden Fragen werden in einer festen Reihenfolge gestellt. Ähnlich einem Lehrgespräch kann mit der richtigen Antwort auf die letzte Frage in der nächsten Frage weitergearbeitet werden und weitere Entscheidungsmöglichkeiten können daran anschließen. Diese Frageform stammt ursprünglich aus der Medizin, kann aber auch bei rechtlichen Themen, bei denen z.B. subsummiert werden soll, gut eingesetzt werden.

| Teilnehmerantworten | O Antworten während des Testdurchlaufs nicht festschreiben                                                           |  |  |  |
|---------------------|----------------------------------------------------------------------------------------------------|--|--|--|
|                     | Solange ein Testdurchlauf nicht beendet ist, können Teilnehmer ihre Antworten beliebig verändern.                    |  |  |  |
|                     | O Antworten bei Anzeige der Rückmeldung festschreiben                                                                |  |  |  |
|                     | Wenn die Rückmeldung zu einer Frage gezeigt wird, können Teilnehmer ihre Antworten nicht mehr verändern.             |  |  |  |
|                     | Antworten bei Anzeige der Folgefrage festschreiben                                                                   |  |  |  |
|                     | Nach dem Anzeigen der Folgefrage können Teilnehmer die Antwort auf die vorherige Frage nicht mehr verändern.         |  |  |  |
|                     | O Antworten mit der Anzeige von Rückmeldungen oder der Folgefrage festschreiben                                      |  |  |  |
|                     | Teilnehmer können Antworten nicht mehr verändern, nachdem die Rückmeldung zur Frage oder die Folgefrage gezeigt wurd |  |  |  |

### Tipp:

- Ausführliche Infos zu Tests im Handbuch unter: <u>https://iliasdocuworld.quali-tus.de/goto.php?target=pg\_1532\_123&client\_id=iliasdocuworld</u>.
- Außerdem bietet die Uni Gießen eine gute Zusammenstellung allgemein zu Aspekten rund um Fragenpools und Tests (aber nicht speziell zu den Neuerungen) <u>https://ilias.uni-giessen.de/ilias/goto.php?target=cat\_27478&client\_id=JLUG</u>.

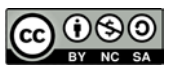